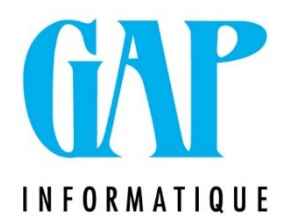

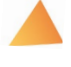

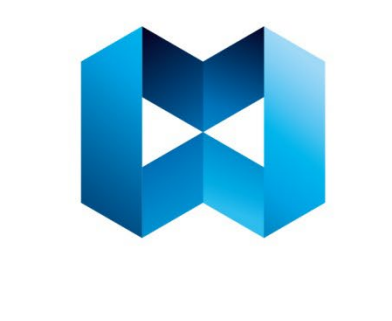

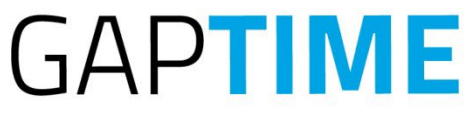

## NIEUWE TERUGBETALINGSWAARDEN VOOR DIENSTENCHEQUES

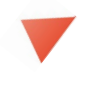

Route du Condroz 533 4031 Angleur Mob. 0477/81 04 18 Tél. 04/361 61 00 info@gapsoftware.be www.gapsoftware.be

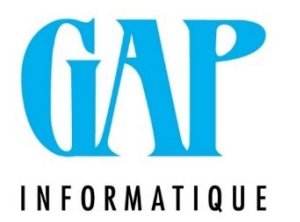

Hieronder vindt u hoe u uw GapTimeSQL software kunt updaten om correcte bedragen in uw afgiftes te hebben:

1. Ga naar het menu "Dienstencheques", en klik op "Waardeb terugbetaling" ("Andere" sectie);

| Bestander | n A  | genda's                        | Afdruk/Exp | orts    | Tijdregistraties | Die  | enstencheques | Secretaria  | at Import               | /export 9                           | Statistieken Tools C                        |  |
|-----------|------|--------------------------------|------------|---------|------------------|------|---------------|-------------|-------------------------|-------------------------------------|---------------------------------------------|--|
| /erlaten  | Scan | (Experimentation)<br>Historiek | Nagaan     | Afgifte | Coupons verifica | itie | Genereren     | Raadpleging | Categorie<br>Annulering | Importatie<br>Exportatie<br>Korting | Vergunning nummers<br>Waarden terugbetaling |  |
| /erlaten  |      |                                | Beh        | eer     |                  |      |               | Aanmaning   |                         | Sodexo                              | - Nt                                        |  |

2. Klik in het geopende venster op de "+" linksonder in het hoofdvenster;

| Lijr              | 1: | 1/17 |    |     | 5  | ileu | ite | : | 17 |    |     |     |   |   |   |   |
|-------------------|----|------|----|-----|----|------|-----|---|----|----|-----|-----|---|---|---|---|
| С                 | à  | -    | \$ | 144 | 44 | 4    | *   | * | m  | +  | -   | *   | a | * | * | T |
| 07/01/2022 GAP NL |    |      | L  |     |    |      |     |   | 10 | ev | oeg | jen |   |   |   |   |

3. Vul het venster als volgt in voor de dienstenches van het Vlaamse Gewest. LET OP u moet de vakken "BRUSSEL-HOOFDSTAD" en "WALLONIE" UITVINKEN door er twee keer op te klikken;

| Basis           |       |                                   |          |  |  |
|-----------------|-------|-----------------------------------|----------|--|--|
| Zender : Sodexo |       | ▼ Uitgiftedatum : 9               |          |  |  |
| Terugbetali     | ng    | Gewest                            |          |  |  |
| Waarde :        | 24,52 | Wallonië Brussel-Hoofdstad Vlaams | Vlaamse  |  |  |
|                 |       | Wijzig modus                      |          |  |  |
| <b>()</b>       | à 🖉   | 🔄 Opslaan 📀 Annuleren 😈           | Verlaten |  |  |

- 4. Klik op "Opslaan";
- Herhaal de operatie door op de "+" te klikken om de lijn voor Wallonië en Brussels Hoofdstad Gewest dienstencheques toe te voegen.
  LET OP gelieve altijd de andere VAKJES VOLLEDIG AF TE VINKEN door er 2 moeten op te klikken;

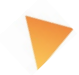

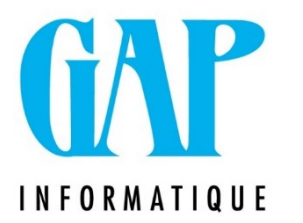

- 6. Klik op "Opslaan";
- 7. Aan het einde van de operatie moeten dus drie nieuwe lijnen worden aangemaakt

Indien u vragen heeft kunt u altijd ons via mail contacteren op mailto: newgap@gapi.be

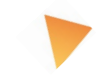